Instructions for Teachers if using standalone web application

https://its.centerforgamescience.org/copilot-client/

In the initial screen, you will need to create a new account, entering an email and password. The email can just be your university email. ITS will NOT send you emails.

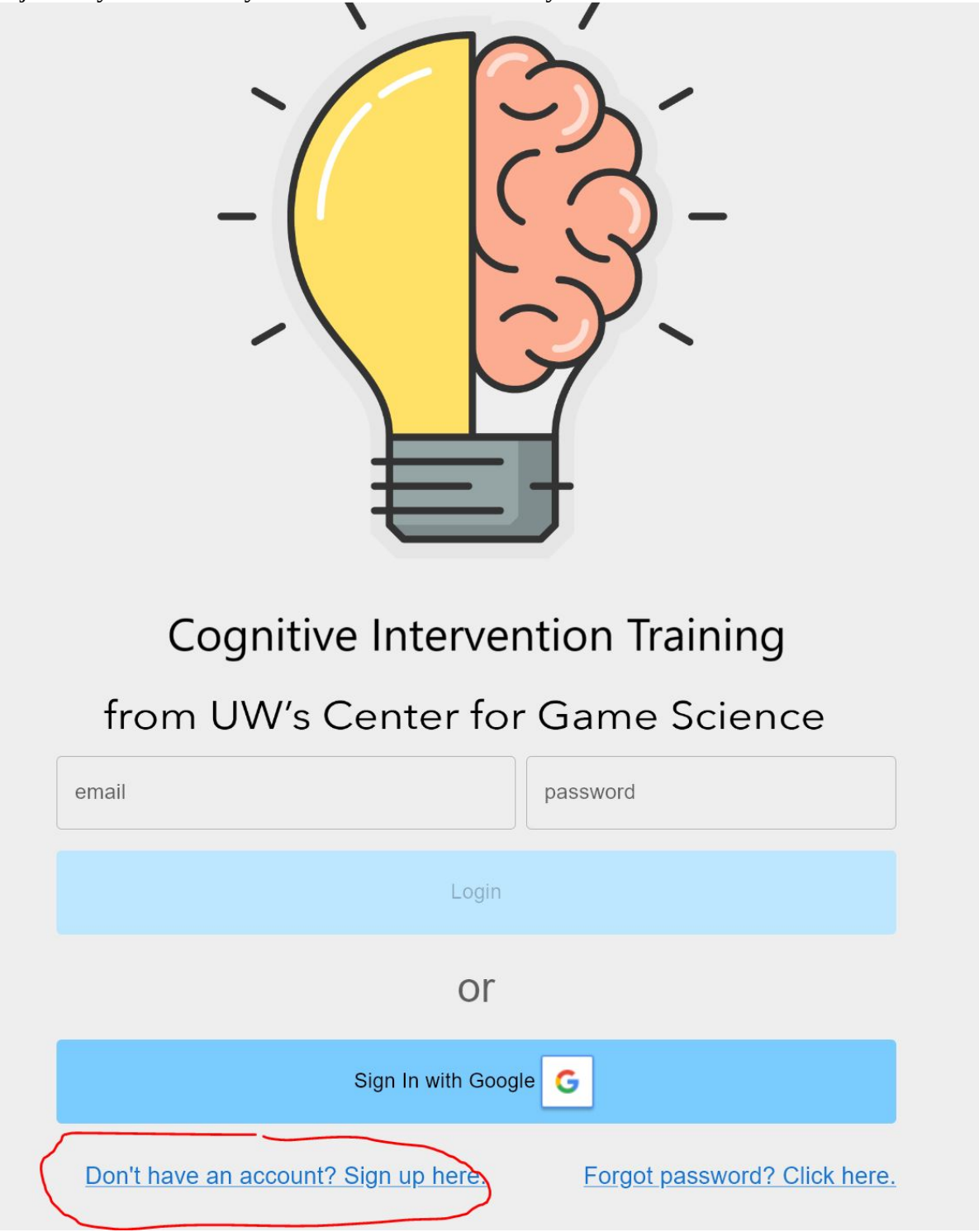

In the next screen, after entering your name, make sure the input asking for the token/class code is filled in with CGSTEACHER

This is required to create the instructor account.

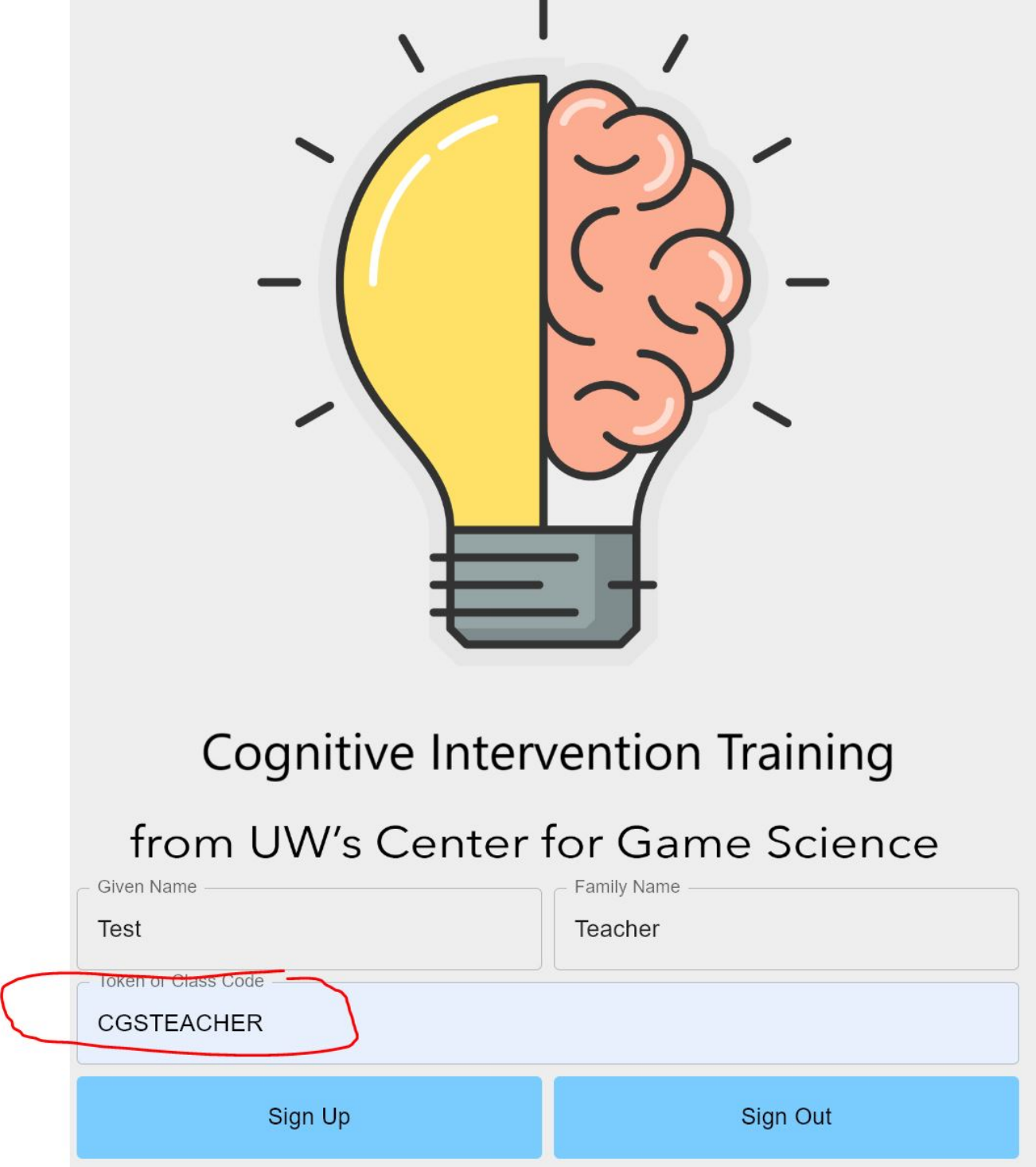

Wait a moment for the next screen to show up. You should see a popup saying 'Create Class' at the top. Enter any class name and select all the modules you want to make available to students for this class. Also make note of the class code you see at the top. Your student will need to enter this exact code later on to join this class.

|                          | Report                                 |             |
|--------------------------|----------------------------------------|-------------|
| c                        | reate Class                            | THIDE Names |
| (                        | Class Code Class Name SQBSU            |             |
| with at least 1 students | Select Active Modules                  | ,           |
| Active Te                | Empathy                                |             |
| Active III               | Reflection                             |             |
|                          | Cultural Responsiveness                |             |
|                          | Agenda Setting and Symptom Review      |             |
|                          | Redirection                            |             |
|                          | Enhancing Motivation                   |             |
|                          | Assigning Homework                     |             |
|                          | Reviewing Homework                     |             |
|                          | Assessing Suicide Risk                 |             |
|                          | Managing Mild to Moderate Suicide Risk |             |
|                          | Managing Severe Suicide Risk           |             |
|                          | Create Class                           |             |
|                          |                                        |             |

After creating the class you should see the empty teacher dashboard. At the top left, you can see the class code students need to enter to join this class.